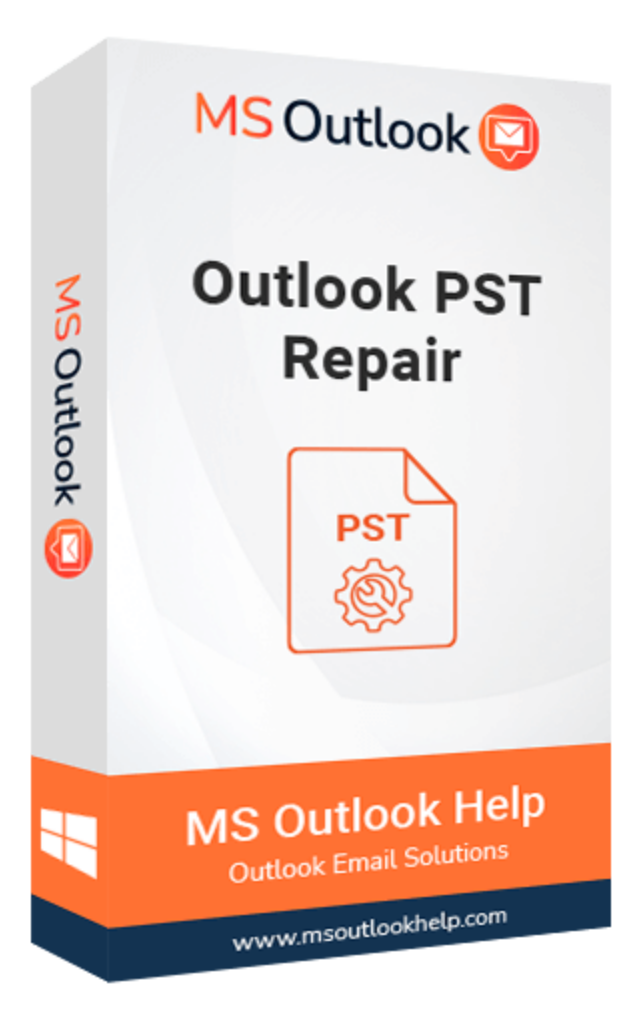

# **Outlook PST Repair**

### (Software Guide)

## Overview

Outlook PST Repair offers a prominent to repair corrupted Outlook Personal Storage Table (PST) files. The software repairs corrupted PST files in Outlook and restore them, including the mailbox content such as emails, attachments, calendars, contacts, events, journals, etc. It minimizes the loss from PST corruption. This Outlook, email recovery tool, scans and extracts entire data in a damaged PST file, repairs it, and finally saves it as a usable PST file. This tool keeps the resultant file in several file formats: PST, MSG, EML, MBOX, and DBX. It also recovers the Password Protected and Encrypted PST Files. Email attachments and embedded attachments can be easily recovered.

## What's New in this version?

- The software GUI is built on cutting-edge technology, and it is simple to use for repair PST files.
- It allows to export multiple PST files into another file format.
- The advanced Scanning Mode and search filter option feature make it different from others.
- It supports all versions of Windows, including Win10.

## **Key Features**

- It Recovers all mailbox items from corrupt Outlook PST files, including email, calendar, contacts, etc.
- The PST file size that has to be retrieved is tested up to 80GB file size.
- Encrypted and password-protected PST files can be recovered.
- There is a preview option before conversion users can view the mailbox items.
- The data from recovered PST files may be saved in various formats, including PST, MSG, MBOX, DBX, and EML.
- Messages from Outlook to Windows Live Mail using the software.
- Non-English and right-to-left characters are recovered.
- Snapshot is available to save time and prevent re-scanning of the same file.
- During the recovery of Outlook PST files, the folder hierarchy is preserved.
- Outlook PST mailboxes may be imported or exported to Mac Mail.
- Users can also try the demo version and check the software's capability.

## **Minimum System Requirement**

Processor: 1GHz Processor (2.4 GHz is recommended)
Operating System: Windows 10/8.1/8/7/Windows Vista/ XP and below versions
Memory: 512 MB RAM (1 GB Recommended)
Disk Space: 500 MB of Free Hard Disk Space (1 GB Recommended)

## Installation Process of Aryson Software

Follow the steps to Install the Aryson Technologies software on your system:

- Firstly, Visit the official website of **Aryson Technologies**. (https://www.arysontechnologies.com)
- After that Click on the **Product Section** of the Website and choose the software that you need to download from the navigation list.
- After that, You will find a product description page of your selected software. From the description page, tap on the **Download Now** button.
- After downloading, **double click** on downloaded .exe of the tool. Or visit the download location from your computer and **run** the software as **Administrator**.

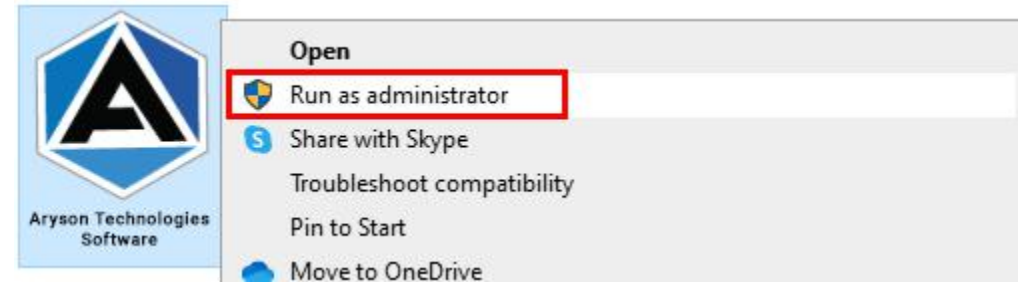

• Click the **Next** button to continue the installation setup of the software.

| Setup - Aryson Technol | ogles Software     Welcome to the Aryson Technologies Software Setup Wizard   This wll install Aryson Technologies Software on your computer.   A previous installation has been detected. Do you wish to update that installation?   Image: Image: I |
|------------------------|----------------------------------------------------------------------------------------------------|
|                        | Next > Cancel                                                                                                    |

• Choose the **destination directory** of the software and click **Next**.

| 👮 Setup - Aryson Technologies Software                                                  | 223     |           | ×      |
|-----------------------------------------------------------------------------------------|---------|-----------|--------|
| Select Destination Directory<br>Where should Aryson Technologies Software be installed? |         |           |        |
| Select the folder where you would like Aryson Technologies S<br>then click Next.        | oftware | e be inst | alled, |
| C:\Program Files\Aryson Technologies Software                                           |         | Browse    |        |
| Required disk space: 223 MB                                                             |         |           | _      |
| Free disk space: 60 GB                                                                  |         |           |        |
| Aryson                                                                                  | Next >  | с         | ancel  |

• Now, you have installed the software on your system. Click **Finish** to launch the software.

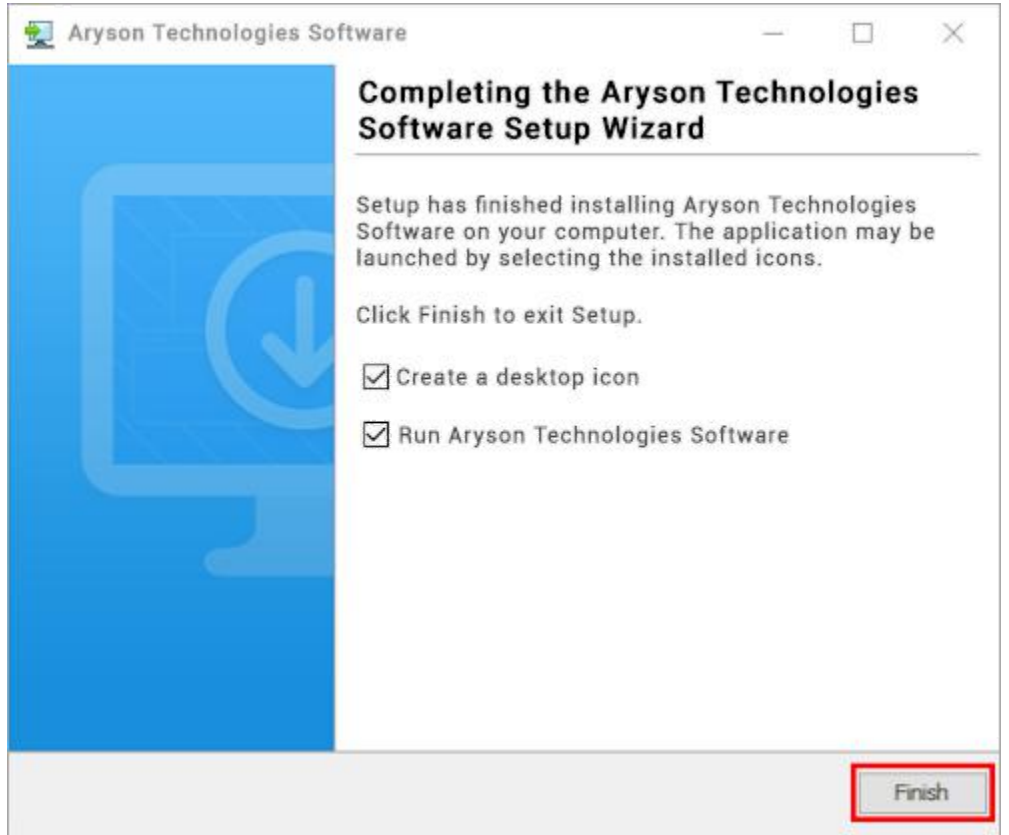

#### LiveChat:

http://messenger.providesupport.com/messenger/0pi295uz3ga080c7lxgxxuaoxr.html

#### Visit Our Site:

https://www.arysontechnologies.com/

#### Contact Us:

https://www.arysontechnologies.com/contact-us.html

#### Submit your Review:

https://www.arysontechnologies.com/client-reviews.html

## **Uninstallation Procedures for Aryson Software**

- Turn On your system or PC.
- Now, search the **Control Panel** and **Open** it.

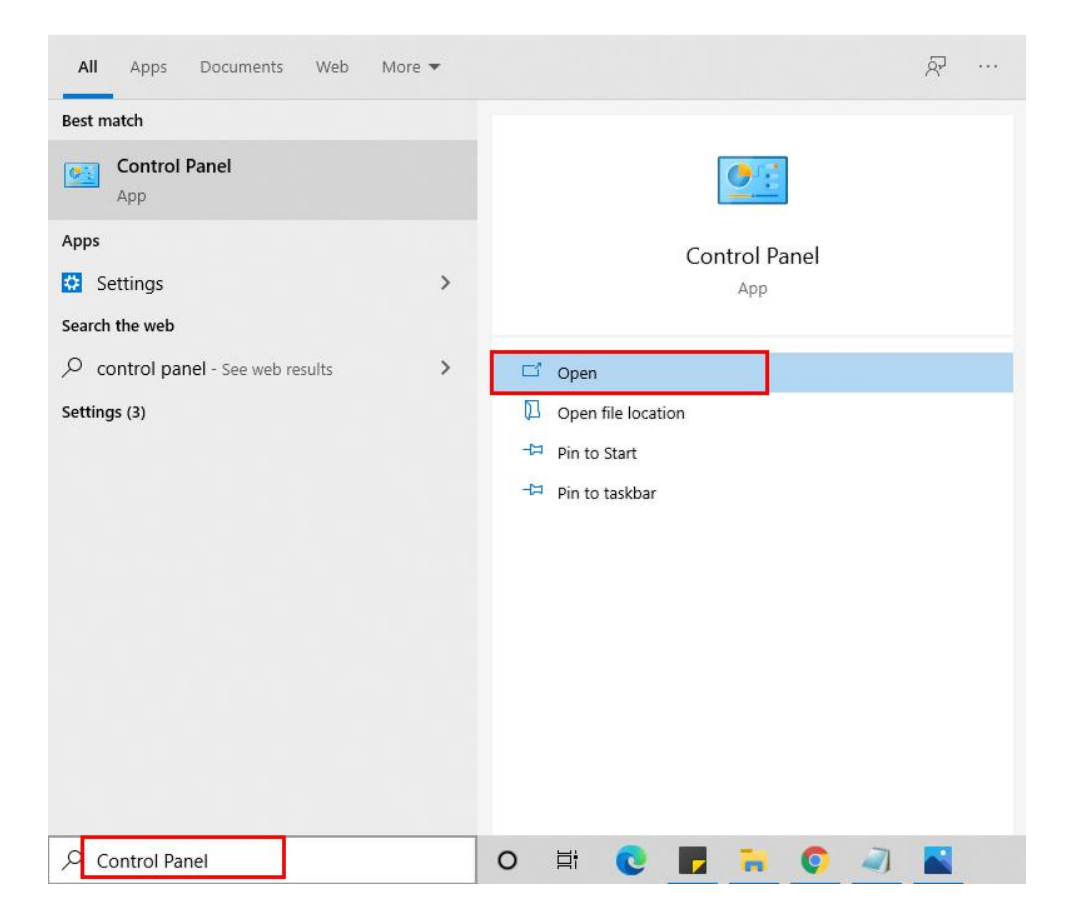

• Here, find the program section and click on **Uninstall a program.** 

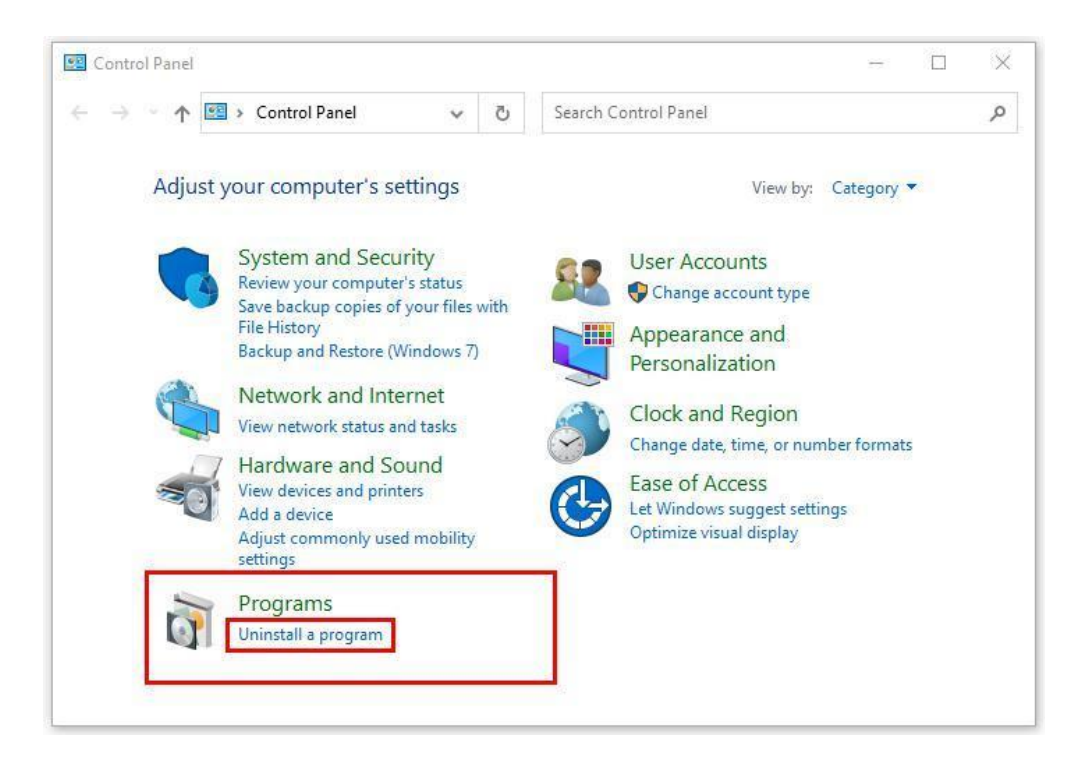

• After that, choose the **software** that you want to uninstall. Additionally, **Right-click** on the software and click **Uninstall**.

| Aryson office - Programs and F                                                     | eatures                                                                                         |        |        | 80                |          | ×    |
|------------------------------------------------------------------------------------|-------------------------------------------------------------------------------------------------|--------|--------|-------------------|----------|------|
| ← → × ↑ 🖬 « Program                                                                | s                                                                                               | e l    | Ö      | Aryson office     | i)       | ×    |
| Control Panel Home<br>View installed updates<br>Turn Windows features on or<br>off | Uninstall or change a program.<br>To uninstall a program, select it from the list an<br>Repair. | d the  | n clic | k Uninstall, Char | nge, or  |      |
|                                                                                    | Organize - Uninstall/Change                                                                     |        | p      | ublisher          | • =      | 0    |
|                                                                                    | Aryson Technologies Software                                                                    | nstall | /Cha   | inge              | com      |      |
|                                                                                    |                                                                                                 |        |        |                   |          |      |
|                                                                                    | <                                                                                               |        |        |                   |          | >    |
|                                                                                    | arysontechnologies.com Product ve<br>Hel                                                        | p link | c w    | ww.arysontechn    | ologies. | com/ |

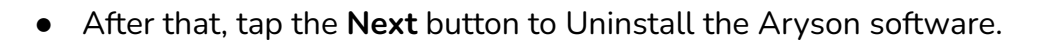

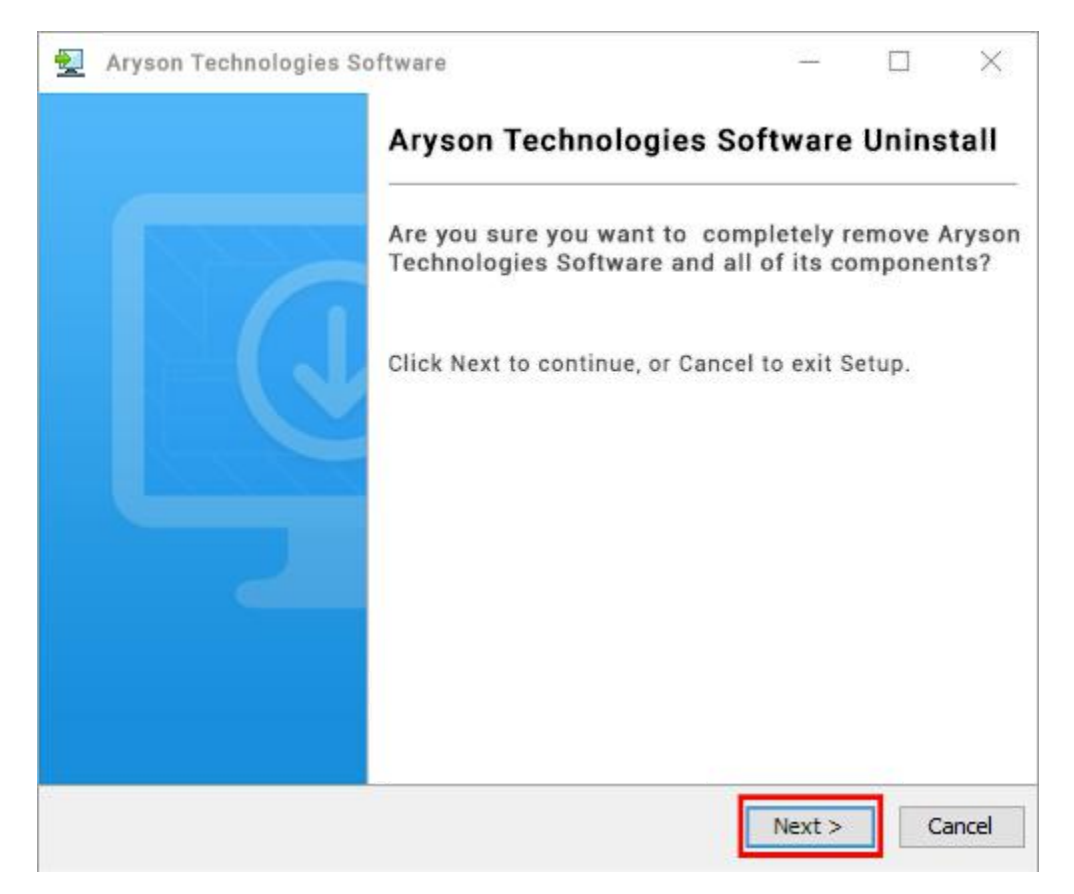

• Now you have **successfully uninstalled** the Aryson software. Click on the **Finish** button.

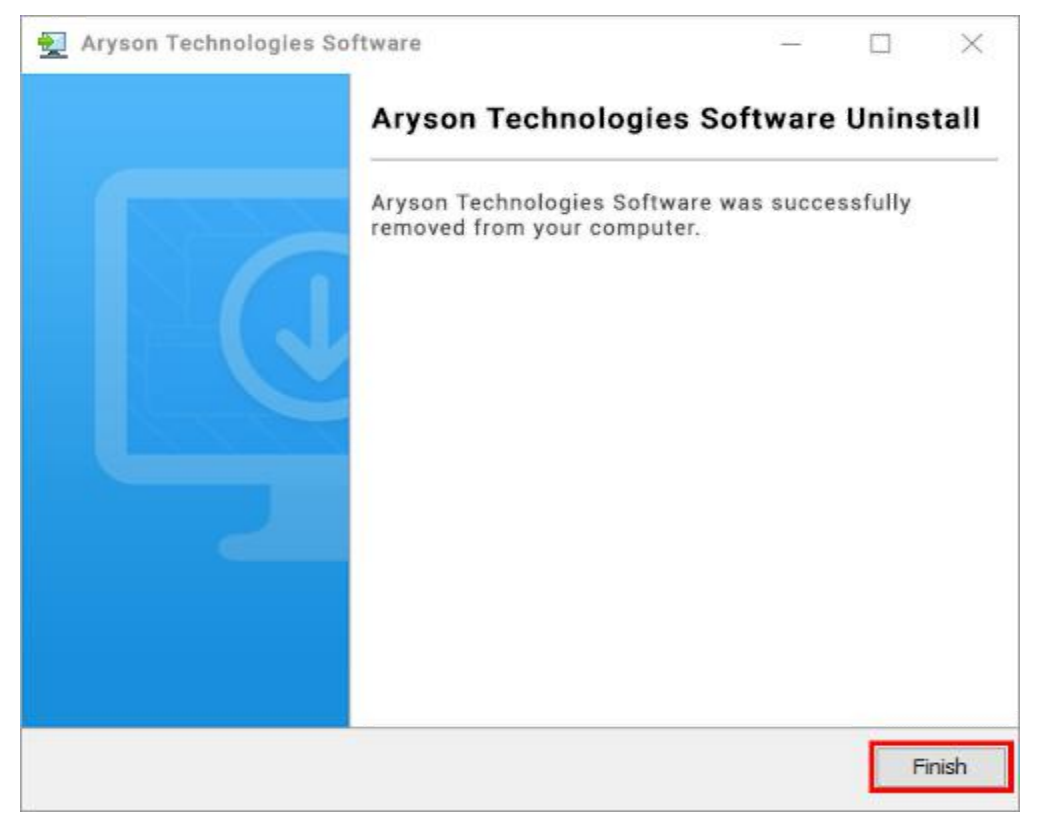

#### LiveChat:

http://messenger.providesupport.com/messenger/0pi295uz3ga080c7lxqxxuaoxr.html

Visit Our Site:

https://www.arysontechnologies.com/

Contact Us:

https://www.arysontechnologies.com/contact-us.html

Submit your Review:

https://www.arysontechnologies.com/client-reviews.html

## **User Interface**

The welcome screen comes when you start the PST Repair Tool, like the image below.

|           |                               |                                                                                                    |                   |                        | Aryson Outlook Recovery x6407ull) v17.8 |   |  | σ | $\times$ |
|-----------|-------------------------------|----------------------------------------------------------------------------------------------------|-------------------|------------------------|-----------------------------------------|---|--|---|----------|
| $\odot$   | Aryson Outlook Recovery       |                                                                                                    |                   |                        |                                         |   |  |   |          |
| Open      | O N Save Search Exp           | ort Log                                                                                                    | Load Save         | Help About             |                                         |   |  |   |          |
|           | Aryson Outlook Recovery       |                                                                                                    | Recovery Snapshot | About Outlook Recovery |                                         |   |  |   |          |
| Folder Li | A                             | Aryson Outle                                                                                                    | ook Recovery      |                        |                                         |   |  |   |          |
|           |                               | 4 ! D                                                                                                    | 8 From            | Subject                | Date/Time                               |   |  |   |          |
|           |                               | P                                                                                                    | diterr            | P diteo                | p diteo                                 | P |  |   |          |
|           |                               |                                                                                                    |                   |                        |                                         |   |  |   |          |
|           |                               |                                                                                                    |                   |                        |                                         |   |  |   |          |
|           |                               |                                                                                                    |                   |                        |                                         |   |  |   |          |
|           |                               |                                                                                                    |                   |                        |                                         |   |  |   |          |
|           |                               |                                                                                                    |                   |                        |                                         |   |  |   |          |
|           |                               |                                                                                                    |                   |                        |                                         |   |  |   |          |
|           |                               |                                                                                                    |                   |                        |                                         |   |  |   |          |
|           |                               |                                                                                                    |                   |                        |                                         |   |  |   |          |
|           |                               |                                                                                                    |                   |                        |                                         |   |  |   |          |
|           |                               |                                                                                                    |                   |                        |                                         |   |  |   |          |
|           |                               |                                                                                                    |                   |                        |                                         |   |  |   |          |
|           |                               |                                                                                                    |                   |                        |                                         |   |  |   |          |
|           |                               |                                                                                                    |                   |                        |                                         |   |  |   |          |
|           |                               |                                                                                                    |                   |                        |                                         |   |  |   |          |
|           |                               |                                                                                                    |                   |                        |                                         |   |  |   |          |
|           |                               |                                                                                                    |                   |                        |                                         |   |  |   |          |
|           |                               |                                                                                                    |                   |                        |                                         |   |  |   |          |
|           |                               | <u> </u>                                                                                                    |                   |                        |                                         |   |  |   |          |
|           |                               | I                                                                                                    |                   |                        |                                         |   |  |   |          |
|           |                               |                                                                                                    |                   |                        |                                         |   |  |   |          |
|           |                               | <                                                                                                    |                   |                        |                                         |   |  |   | >        |
|           |                               | $(K_{-},K_{-},K_{$ | Log Window (      | File Verwer /          |                                         |   |  |   |          |
| Anyson    | Outlook Recovery x64(Full) v1 | 7.0                                                                                                    |                   |                        |                                         |   |  |   |          |

1. Launch PST Recovery software on your system.

| Aryson Ou                                                               | Outlook Recovery x64(Full) v17.0 | - 0 X |
|-------------------------------------------------------------------------|----------------------------------|-------|
| Aryson Outlook Recovery                                                 |                                  |       |
| Open Stop     Save     Search Export     Log     Log     Help     About |                                  |       |
| Aryson Outlook Recovery Recovery Snapshots About Outlook Recovery       |                                  |       |
| Folder List Aryson Outlook Recovery                                     |                                  |       |
| I D 0 From Subject                                                      | Date/Time                        |       |
| P <filter> P <filter></filter></filter>                                 | P <filter> P</filter>            |       |
|                                                                         |                                  |       |
|                                                                         |                                  |       |
|                                                                         |                                  |       |
| <                                                                       |                                  | >     |
| K ← File Viewer                                                         |                                  |       |

2. Click the **Open** button and **select** the corrupt PST file for recovery.

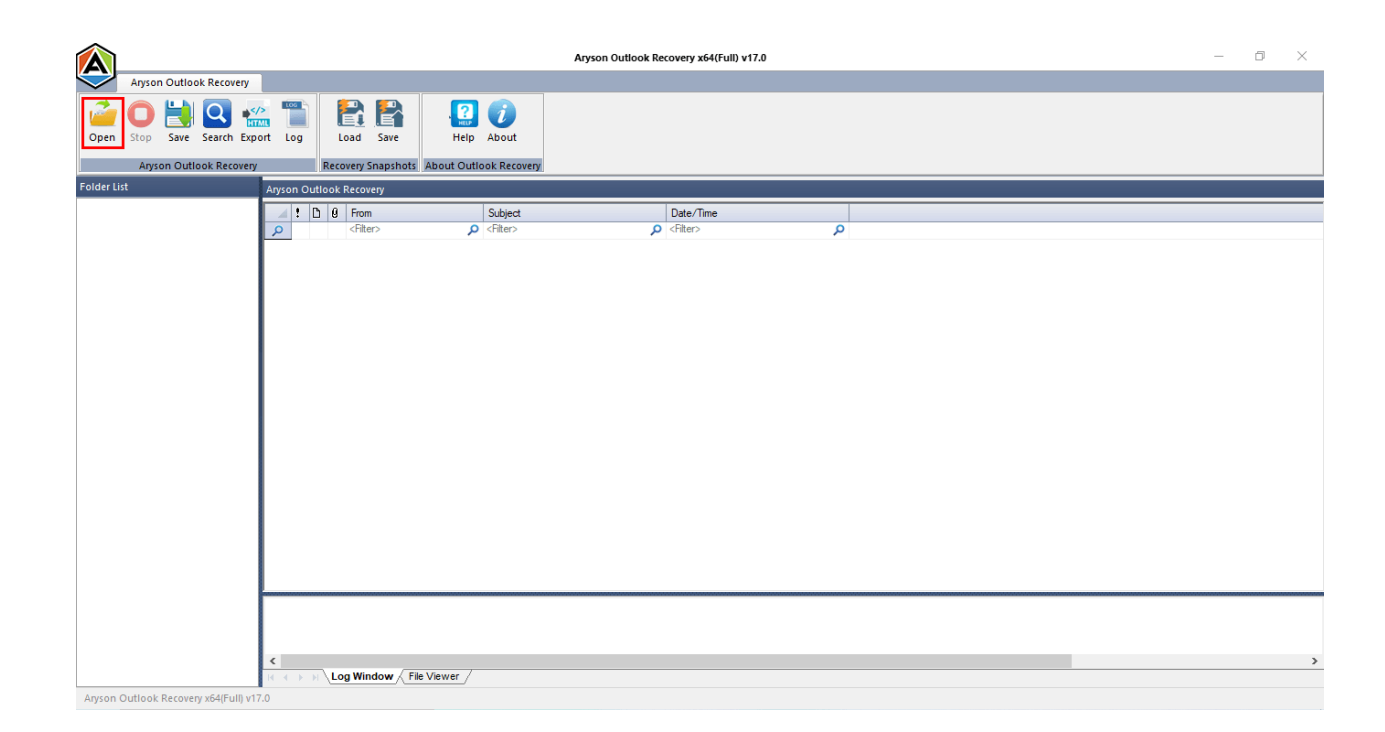

3. Press the **Browse** option and **select** the corrupt PST file. Or, if you don't know the location, click on the **Search**.

|                                                                                                    | Aryson Outlook Recovery x64                                                                        | (Full) v17.0                                                                                                    | - 0 ×                                                 |
|----------------------------------------------------------------------------------------------------|----------------------------------------------------------------------------------------------------|----------------------------------------------------------------------------------------------------|-------------------------------------------------------|
| Aryson Outlook Recovery                                                                                                    |                                                                                                    |                                                                                                    |                                                       |
| Cpen Stop Save Search Export Log                                                                                                    | Help About                                                                                         |                                                                                                    |                                                       |
| Aryson Outlook Recovery Recovery Snapshots Al                                                                                                    | oout Outlook Recovery                                                                              |                                                                                                    |                                                       |
| Folder List Aryson Outlook Recovery                                                                                                    |                                                                                                    |                                                                                                    |                                                       |
| Promotion Control Control C | Select Corrupted PST file                                                                          | ×                                                                                                    |                                                       |
|                                                                                                    | Select required files:<br>Select PST file:<br>Select temp path: C:\Users\admin\AppData\Local\Temp\ |                                                                                                    |                                                       |
|                                                                                                    | Recovery Settings:                                                                                 | Open                                                                                                    | ×                                                     |
|                                                                                                    | Handle Alignment errors in                                                                         | ← → · ↑                                                                                                    | s p                                                   |
|                                                                                                    |                                                                                                    | Organize 🔻 New folder                                                                                                    | 8≕ ▼ 🔲 🕐                                              |
|                                                                                                    | Select PST file Type: 32-bit-version[ANSI]                                                         | OneDrive     Name     Date mo                                                                                                    | dified Type                                           |
|                                                                                                    | Select PST file Encryption: Compressible Encryption                                                | This PC     Dispects     Dispects     Dispect     Dispects     Dispect     Dispect | I 9:51 PM Outlo<br>I 3:53 PM Outlo<br>1 9:51 PM Outlo |
|                                                                                                    | ОК                                                                                                 | Decktop     Decuments                                                                                                    | 1 9:51 PM Outle                                       |
|                                                                                                    |                                                                                                    | 🕹 Downloads 🗸 <                                                                                                    | >                                                     |
|                                                                                                    |                                                                                                    | File name: Testing.pst4.pst v .pst Files (*.pst                                                                                                    | t) ~                                                  |
|                                                                                                    |                                                                                                    | Open                                                                                                    | Cancel                                                |
| ٢                                                                                                    |                                                                                                    |                                                                                                    | >                                                     |
| Aryson Outlook Recovery 64/Full v17.0                                                                                                    | ewer /                                                                                             |                                                                                                    |                                                       |

4. Now select the recovery settings. First, choose the recovery modes:

Standard, Advanced or Deep. Also, define Auto-detect and Non-English

characters recovery options. Click **OK** to start the scanning process.

|                                                                                       | Aryson Outlook Recovery x64(Full) v17.0                                                                                                    | - 0 × |
|---------------------------------------------------------------------------------------|----------------------------------------------------------------------------------------------------|-------|
| Aryson Outlook Recovery                                                               |                                                                                                    |       |
| Open Stop Save Search Export Log Load Save Aryson Outlook Recovery Recovery Snapshots | Help About<br>bout Outlook Recovery                                                                                                    |       |
| Folder List Aryson Outlook Recovery                                                   | Salect Computed DST file V                                                                                                    |       |
|                                                                                       | Select PST file Type: 64-bit-version[UNICCDE]  Select PST file Type: 64-bit-version[UNICCDE]  Select Recovery file Encryption Compressible Encryption  OK Cancel |       |
| Anson Outlook Recovery x64(Full V17.0                                                 | Newer /                                                                                                    | 2     |

5. You can view the contents of the PST files here, and it also allows you to change them as needed.

|            | Aryson Outtook Recovery x64(Full) v17.0                                                                                                    | _ | o × |
|------------|----------------------------------------------------------------------------------------------------|---|-----|
| $\bigcirc$ | Aryson Outlook Recovery                                                                                                    |   |     |
| Open       | Image: Search Export Log       Image: Search Export Log       Image: Search Export Log         Anyson Outlook Recovery       Recovery Shapishots       About Dutlook Recovery                                                                                                    |   |     |
| Folder Li  | Lift Anyson Outlook Recovery                                                                                                    |   |     |
|            | Image: Select Corrupted PST file       X         Select PST file:       C:\Users\admin\Desktop\PST Files\Testing.pst4.pst         Select PST file:       C:\Users\admin\DepStapData\Loca\Temp\         Recovery Settings:       Select Recovery Mode:         Select PST file:       Standard Mode         PST file:       Standard Mode         PST file:       Select PST file:         Select Recovery Mode:       Standard Mode         Select PST file:       Select PST file:         Select Recovery Mode:       Standard Mode         PST file:       Select PST file:         Select PST file:       Select PST file:         Select PST file:       Select PST file:         Select PST file:       Select PST file:         Select PST file:       Select PST file:         Select PST file:       Select PST file:         Select PST file:       Select PST file:         Select PST file:       Select PST file:         Select PST file:       Select PST file:         Select PST file:       Select PST file:         Select PST file:       Select PST file:         Select PST file:       Select PST file:         Select PST file:       Select PST file:         Select PST file:       Select PST file:                                                                                                    |   |     |
|            | C United and the second second sec |   | >   |
|            |                                                                                                    |   |     |

6. The application will now scan the PST file you specified. Press the **OK** button.

|                                       |                                                                     | Aryso                                         | on Outlook Recovery x64(Full) v17. | D                     | - 0 | $\times$ |
|---------------------------------------|---------------------------------------------------------------------|-----------------------------------------------|------------------------------------|-----------------------|-----|----------|
| Aryson Outlook Recovery               |                                                                     |                                               |                                    |                       |     |          |
| Open Stop Save Search Expo            | Dort Log                                                            | Help About                                    |                                    |                       |     |          |
| Ender List                            | Club on folder to an apprints                                       | About Outlook Recovery                        |                                    |                       |     |          |
| C:\Users\admin\Desktop\PST Files\Te   | Click on folder to see recovered                                    | emails.                                       |                                    |                       |     |          |
| Carl SPAM Search Folder 2             | A ! D U From                                                        | Subject                                       | O <filter></filter>                | 0                     |     | _        |
| in Top of Personal Folders            | × sincer                                                            | Contract Structure                            | P STRUCT                           | 2                     |     |          |
| Inbox                                 |                                                                     |                                               |                                    |                       |     |          |
| Drafts                                |                                                                     |                                               |                                    |                       |     |          |
| Trash                                 |                                                                     |                                               |                                    |                       |     |          |
| Deleted Items                         |                                                                     |                                               |                                    |                       |     |          |
| - 🗌 🔚 Outbox                          |                                                                     | Aryson Outlool                                | k Recovery x64(Eull) v17.0         | ×                     |     |          |
| - 🗌 🥅 Sent Items                      |                                                                     | ,                                             |                                    | ~                     |     |          |
| Drafts                                |                                                                     | ten                                           | paing process completed for called | ad PCT file, click on |     |          |
| Search Koot                           |                                                                     |                                               | ler to see recovered email items.  | ed PST me, click on   |     |          |
| IPM COMMON VIEWS                      |                                                                     |                                               |                                    |                       |     |          |
| IPM_VIEWS                             |                                                                     |                                               |                                    |                       |     |          |
| 늘 To-Do Search                        |                                                                     |                                               |                                    | OK                    |     |          |
| ItemProcSearch                        |                                                                     |                                               |                                    |                       |     |          |
| Reminders                             |                                                                     |                                               |                                    |                       |     |          |
| Iracked Mail Processing               |                                                                     |                                               |                                    |                       |     |          |
|                                       |                                                                     |                                               |                                    |                       |     |          |
|                                       |                                                                     |                                               |                                    |                       |     |          |
|                                       |                                                                     |                                               |                                    |                       |     |          |
|                                       |                                                                     |                                               |                                    |                       |     |          |
|                                       | C:\Users\admin\Desktop\PST File                                     | es\Testing.pst4.pst File is selected for reco | very                               |                       |     | ^        |
|                                       | Aryson PST file Recovery process                                    | starts. Sep-10-2021(02-23-39-PM)              |                                    |                       |     |          |
|                                       | PS I file recovery starts in Standar<br>Checking PST file integrity | d mode.                                       |                                    |                       |     | ~        |
|                                       | <                                                                   |                                               |                                    |                       |     | >        |
| < >                                   | IC CONTRACT IN Log Window Fil                                       | e Viewer /                                    |                                    |                       |     |          |
| Aryson Outlook Recovery x64(Full) v17 | 7.0                                                                 |                                               |                                    |                       |     |          |

7. Between the recovery process, you can **preview** the email content.

| Aryson Outlook Recovery          Aryson Outlook Recovery         Open       Stop         Aryson Outlook Recovery         Recovery         Recovery                                                                                                    |           |      |
|----------------------------------------------------------------------------------------------------|-----------|------|
| Image: Construction of the construction of the construc |           |      |
| Anyson Outlook Recovery Snapshots About Outlook Recovery                                                                                                    |           |      |
|                                                                                                    |           |      |
| Folder List Inbox (166)                                                                                                    |           |      |
| C:\Users\admin\Desktop\PSTFiles\Te I D B From Subject Date/Time                                                                                                    |           | ^    |
| SPAM Search Folder 2 O Cfilter> O Cfilter> O Cfilter>                                                                                                    |           | _    |
| Top of Personal Folders                                                                                                    |           |      |
| □ □ □ □ □ □ □ □ □ □ □ □ □ □ □ □ □ □ □                                                                                                    |           |      |
| Deleted Items     2016;12:23 1;5:21:36                                                                                                    |           |      |
| Outbox                                                                                                    |           |      |
| Sent Items 2016;12:27 15:29:05                                                                                                    |           |      |
| Drafts 2016/12/27 11:10:49                                                                                                    |           |      |
| Search Root 2016-12-20 T 17:27.21                                                                                                    |           |      |
| All Messages 2016-12-20 T 11:09:11                                                                                                    |           |      |
| PIPM COMMON VIEWS 2016-12-19 T 16:39:06                                                                                                    |           |      |
| IPM VIEWS 2016-12-19 T 16-20-55                                                                                                    |           |      |
| To-Do Search 2016-12-19 T 16:06:48                                                                                                    |           |      |
|                                                                                                    |           |      |
| Basiletre 2016-12-19T 13:17:04                                                                                                    |           |      |
|                                                                                                    |           |      |
| a raced wait Processing 2016-12-17 11:05:05                                                                                                    |           |      |
| 2019-12-17 T 10:05-57                                                                                                    |           |      |
| 2016-12-17 10:01:04                                                                                                    |           |      |
| 2015-12-17 T 09:59:34                                                                                                    |           |      |
| 2016-12-16 T 17:27:03                                                                                                    |           |      |
| 2016-12-16 T 17/27/01                                                                                                    |           |      |
| <b>₽ № 1</b> 201612-15 T 14:51.20                                                                                                    |           |      |
| 2016-12-14 T 11.03.04                                                                                                    |           |      |
| 20116.12.14 T 11-54-33                                                                                                    |           | ~    |
| blog on pst merge file<br>@arysontechnologies.com < @arysontechnologies.com><br>@arysontechnologies.com 2016-12:                                                                                                    | 17 T 13:1 | 5:08 |
| Loo Window > File Viewer /                                                                                                    |           |      |
|                                                                                                    |           |      |

8. To save a screenshot of the recovered emails, select **Save** Snapshot.

|                                       |                        | Aŋ                             | son Outlook Recovery x64(Full) v17.0 | -          | o ×          |
|---------------------------------------|------------------------|--------------------------------|--------------------------------------|------------|--------------|
| Aryson Outlook Recovery               |                        |                                |                                      |            |              |
| Open Stop Save Search Expo            | ort Log                | Help About                     |                                      |            |              |
| Aryson Outlook Recovery               | Recovery Snapshots     | About Outlook Recovery         |                                      |            |              |
| Folder List                           | Inbox [166] 🛛 🔛 🦣      | ave Outlook Recovery Spanshot  |                                      |            |              |
| C:\Users\admin\Desktop\PST Files\Te   |                        | ave Outlook Recovery shapshot. | Date (Time                           |            | -            |
| SPAM Search Folder 2                  | C C C C                |                                | Date/Time                            |            |              |
| Top of Personal Folders               |                        |                                | 2010 12 20 T 10:21-52                |            |              |
| Inbox                                 |                        |                                | 2010-12-20 1 10.31.32                |            |              |
| Deleted Items                         |                        |                                | 2010 12 22 1 15:25:56                |            |              |
| Outbox                                |                        |                                | 2010/12/23 1 13:21:30                |            |              |
| . Sent Items                          |                        |                                | 2016/12/23 1 10:17:34                |            |              |
| Drafts                                |                        |                                | 2016.12.22 T 11:10:49                |            |              |
| Search Root                           |                        |                                | 2016-12-20 T 17:27:21                |            |              |
| All Messages                          |                        |                                | 2016-12-20 T 11:09:11                |            |              |
| IPM COMMON VIEWS                      |                        |                                | 2016-12-19 T 16:39:06                |            |              |
| IPM VIEWS                             |                        |                                | 2016-12-19 T 16:20:55                |            |              |
| To-Do Search                          |                        |                                | 2016-12-19 T 16:06:48                |            |              |
| temProcSearch                         |                        |                                | 2016-12-19 T 13:36:46                |            |              |
| Beminders                             |                        |                                | 2016-12-19 T 13:17:04                |            |              |
| Tracked Mail Processing               | 🕨 😺 🖂 👔                |                                | 2016-12-17 T 13:15:08                |            |              |
| a nacked Man Processing               |                        |                                | 2016-12-17 T 11:05:05                |            |              |
|                                       | 1 🛛 1                  |                                | 2016-12-17 T 10:05:57                |            |              |
|                                       | 🌲 🖉 🐪 🖂                |                                | 2016-12-17 T 10:01:04                |            |              |
|                                       | 4 🖂 🕕                  |                                | 2016-12-17 T 09:59:34                |            |              |
|                                       | 4 🖂                    |                                | 2016-12-16 T 17:27:03                |            |              |
|                                       | 1 🖬                    |                                | 2016-12-16 T 17:27:01                |            |              |
|                                       | 1 2 0                  |                                | 2016-12-15 T 14:51:20                |            |              |
|                                       | 4 🖂 🛈                  |                                | 2016-12-14 T 11:03:04                |            |              |
|                                       |                        |                                | 2016-12-14 T 11-54-33                |            | ~            |
|                                       | blog on ost merge file |                                |                                      |            |              |
|                                       | @aprontechnologie      | s com c @anvsontechnologie     | s com \                              |            |              |
|                                       | an yson technologies   | scon a warysonceenhologie      | sconz                                | 2016 12 17 | 7 7 12:15:00 |
|                                       | warysontechnologies.c  |                                |                                      | 2010-12-17 | 1 13:13:06   |
| < >                                   | R R → H Log Window Fil | e Viewer                       |                                      |            |              |
| Aryson Outlook Recovery x64(Full) v17 | 7.0                    |                                |                                      |            |              |

9. Save the emails from PST files in the **.html** format, select the **Export** option.

|                                       |                                               | Arys                                                                                                    | on Outlook Recovery x64(Full) v17.0            | - 0             | ×      |
|---------------------------------------|-----------------------------------------------|----------------------------------------------------------------------------------------------------|------------------------------------------------|-----------------|--------|
| Aryson Outlook Recovery               |                                               |                                                                                                    |                                                |                 |        |
| Open Stop Save Search Expo            | nt Log Load Save                              | Help About                                                                                                    |                                                |                 |        |
| Aryson Outlook Recovery               | Recovery Snapshots                            | About Outlook Recovery                                                                                           |                                                |                 |        |
| Folder List                           | Save list data to HTML file                   |                                                                                                    |                                                |                 |        |
| C:\Users\admin\Desktop\PST File       | save list data to fit mic file.               | Californi                                                                                                    | Data (True                                     |                 | -      |
| Dispand Search Folder 2               |                                               | Subject                                                                                                    |                                                |                 | ^ ^    |
| Top of Personal Folders               | Chiler>                                       | Childry                                                                                                    |                                                |                 |        |
|                                       |                                               |                                                                                                    | 2016-12-26 1 18:31:52                          |                 |        |
| . Deleted Items                       |                                               |                                                                                                    | 2016-12-26 1 15:29:58                          |                 |        |
| . Outbox                              |                                               |                                                                                                    | 2016-12-23 T 15:21:36                          |                 |        |
| . C C Sent Items                      |                                               |                                                                                                    | 2010-12-23 T 10.17.34                          |                 |        |
| Drafts                                |                                               |                                                                                                    | 2010-12-22 1 15:25:05                          |                 |        |
| Search Root                           |                                               |                                                                                                    | 2010-12-22 T 11:10:40<br>2016-12:20 T 17:27:21 |                 |        |
| - All Messages                        |                                               |                                                                                                    | 2016-12-20 T 11:09:11                          |                 |        |
| IPM COMMON VIEWS                      |                                               |                                                                                                    | 2016-12-19 T 16:39:06                          |                 |        |
| IPM VIEWS                             |                                               |                                                                                                    | 2016-12-19 T 16:20:55                          |                 |        |
| To-Do Search                          |                                               |                                                                                                    | 2016-12-19 T 16:06:48                          |                 |        |
| ltemProcSearch                        | 1 🛛                                           |                                                                                                    | 2016-12-19 T 13:36:46                          |                 |        |
| Reminders                             | 1 🛛                                           |                                                                                                    | 2016-12-19 T 13:17:04                          |                 |        |
| Tracked Mail Processing               | 🕨 🔰 🖂 🔤 🖉                                     | and the second second second second second second second second second second second second second second second | 2016-12-17 T 13:15:08                          |                 |        |
|                                       |                                               |                                                                                                    | 2016-12-17 T 11:05:05                          |                 |        |
|                                       | 1 🖌 🖂                                         |                                                                                                    | 2016-12-17 T 10:05:57                          |                 |        |
|                                       | 1 🖂                                           |                                                                                                    | 2016-12-17 T 10:01:04                          |                 |        |
|                                       | 1 🛛                                           |                                                                                                    | 2016-12-17 T 09:59:34                          |                 |        |
|                                       | 1 🛛                                           |                                                                                                    | 2016-12-16 T 17:27:03                          |                 |        |
|                                       | 1 🛛                                           |                                                                                                    | 2016-12-16 T 17:27:01                          |                 |        |
|                                       | 1 🛛                                           |                                                                                                    | . 2016-12-15 T 14:51:20                        |                 |        |
|                                       | 1 🛛                                           |                                                                                                    | 2016-12-14 T 11:03:04                          |                 |        |
|                                       |                                               |                                                                                                    | 2016.12.14 T 11-54-33                          |                 | ~      |
|                                       | blog on pst merge file<br>@arysontechnologies | com < @arvsontechnologies                                                                                        | rom>                                           |                 |        |
|                                       | @arysontechnologies.c                         | om                                                                                                    |                                                | 2016-12-17 T 13 | :15:08 |
| < >                                   | R R B H Log Window File                       | Viewer                                                                                                    |                                                |                 |        |
| Aryson Outlook Recovery x64(Full) v17 | .0                                            |                                                                                                    |                                                |                 |        |

10. After that, check the **directories** or **folders** in the tree structure.

|                            |                                                                                                    | Агузо                  | n Outlook Recovery x64(Full) v17.0 | - | đ             | $\times$ |
|----------------------------|----------------------------------------------------------------------------------------------------|------------------------|------------------------------------|---|---------------|----------|
| Aryson Outlook Recovery    |                                                                                                    |                        |                                    |   |               |          |
| Open Stop Save Search Expo | ort Log                                                                                                | Help About             |                                    |   |               |          |
| Aryson Outlook Recovery    | Recovery Snapshots                                                                                     | About Outlook Recovery |                                    |   |               |          |
| Folder List                | Inbox [166]                                                                                            |                        |                                    |   |               |          |
| □                          | P A From                                                                                               | Subject                | Date/Time                          |   |               | ^        |
|                            | <pre>O <filter></filter></pre>                                                                         | Q <filter></filter>    | Q <filter> Q</filter>              |   |               | -        |
| Top of Personal Folders    |                                                                                                    | -                      | 2016-12-26 T 18:31:52              |   |               |          |
| 🛓 🖓 🔯 Inbox                |                                                                                                    |                        | 2016-12-26 T 15:29:58              |   |               |          |
|                            |                                                                                                    |                        | 2016-12-23 T 15:21:36              |   |               |          |
|                            |                                                                                                    |                        | 2016-12-23 T 10:17:54              |   |               |          |
|                            |                                                                                                    |                        | 2016-12-22 T 15:29:05              |   |               |          |
|                            | i 🖂                                                                                                    |                        | 2016-12-22 T 11:10:49              |   |               |          |
| 🚊 🖂 🚞 Search Root          | 1 2                                                                                                    |                        | 2016-12-20 T 17:27:21              |   |               |          |
|                            | 1 2                                                                                                    |                        | 2016-12-20 T 11:09:11              |   |               |          |
|                            | 4 🖂                                                                                                    |                        | 2016-12-19 T 16:39:06              |   |               |          |
| IPM_VIEWS                  | 1 🖌 🖂                                                                                                  |                        | 2016-12-19 T 16:20:55              |   |               |          |
|                            | 🎩 🗐 🕕                                                                                                  |                        | 2016-12-19 T 16:06:48              |   |               | - 10     |
| ItemProcSearch             | 4 🖂 🐧                                                                                                  |                        | 2016-12-19 T 13:36:46              |   |               |          |
| Reminders                  | 4 🖂                                                                                                    |                        | 2016-12-19 T 13:17:04              |   |               |          |
| Tracked Mail Processin     | 🕨 🦊 🖂 🕕                                                                                                |                        | 2016-12-17 T 13:15:08              |   |               |          |
| indexed that to ceasily    | 4 🖂                                                                                                    |                        | 2016-12-17 T 11:05:05              |   |               |          |
|                            | 1 🛛 1                                                                                                  |                        | 2016-12-17 T 10:05:57              |   |               |          |
|                            | 4 🖂                                                                                                    |                        | 2016-12-17 T 10:01:04              |   |               |          |
|                            | 1 🛛 1                                                                                                  |                        | 2016-12-17 T 09:59:34              |   |               |          |
|                            | 1 🛛                                                                                                    |                        | 2016-12-16 T 17:27:03              |   |               |          |
|                            | 1 🛛 🕹                                                                                                  |                        | 2016-12-16 T 17:27:01              |   |               |          |
|                            | 1 2 1                                                                                                  |                        | 2016-12-15 T 14:51:20              |   |               |          |
|                            | 🎩 📕 🧃 🗍                                                                                                |                        | 2016-12-14 T 11:03:04              |   |               |          |
|                            |                                                                                                    |                        | 2016.12.14 T 11-54-33              |   |               | ~        |
|                            | blog on pst merge file<br>arysontechnologies.com < @arysontechnologies.com><br>@arysontechnologies.com |                        |                                    |   | 12-17 T 13:15 | :08      |
|                            |                                                                                                    |                        |                                    |   |               | <u> </u> |
| < >                        | R R F F F Log Window File                                                                              | e Viewer /             |                                    |   |               |          |

11.Now, press the Save button and choose a location to save the generated files. Select EML as a saving format and the software's other built-in functions. Now, Hit the OK button.

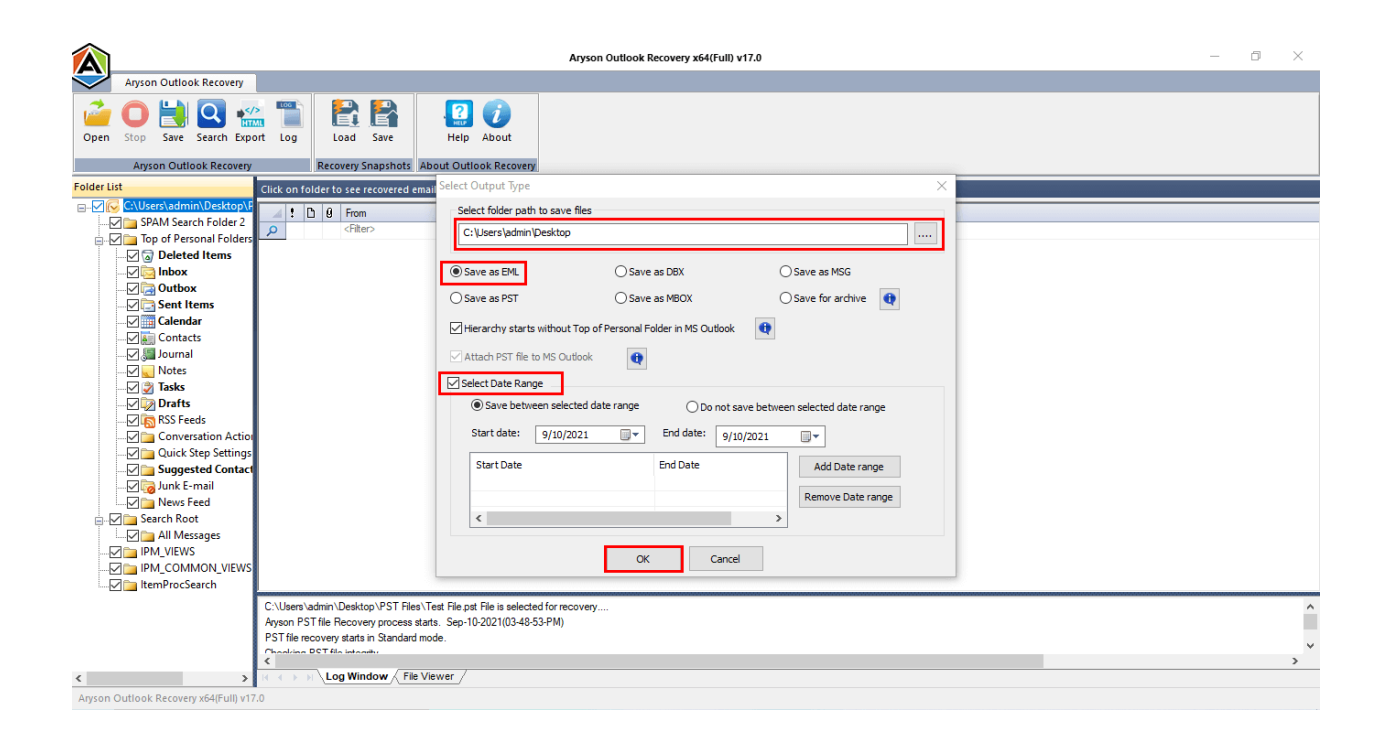

12. Finally, you've recovered the emails from the PST file you picked, saved them to the provided location, and clicked the **OK** button.

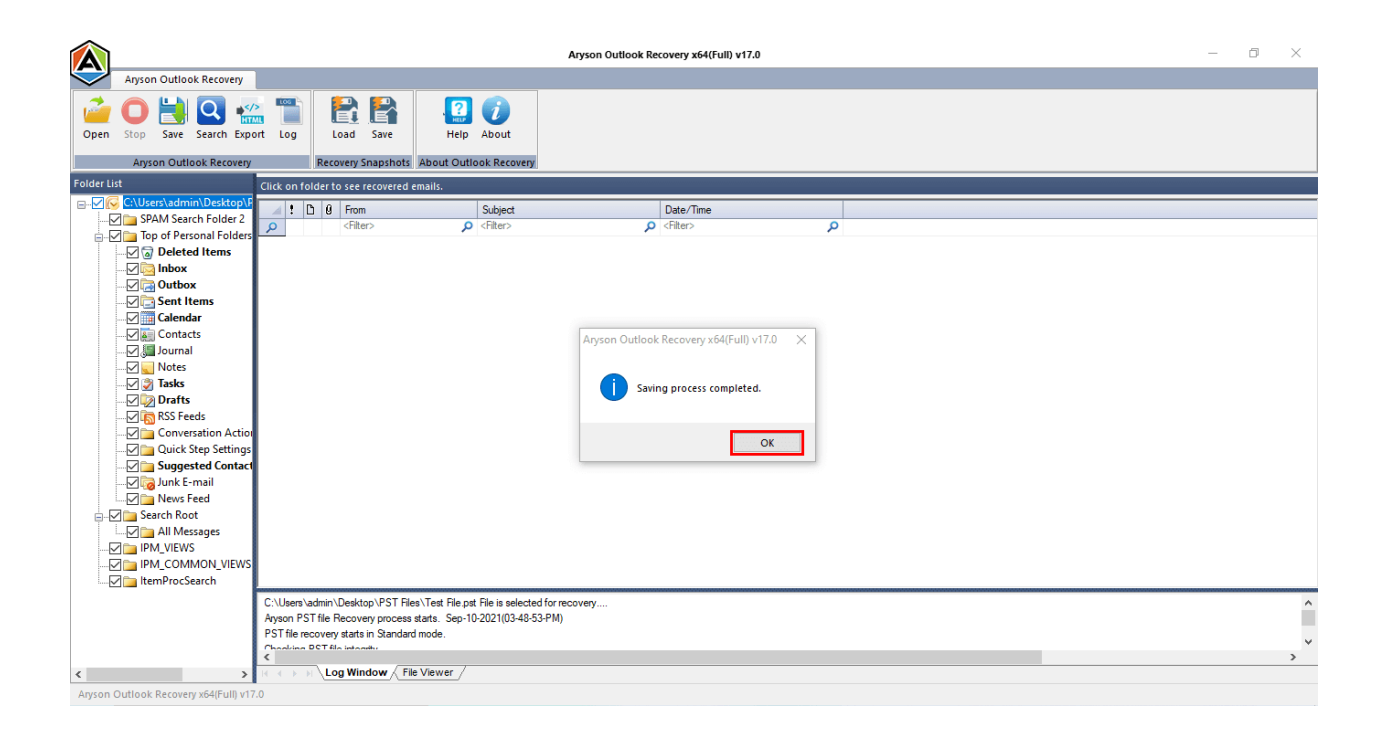